## How to Run Expense Report

Log into CitiManager Expense Management. Under the Reports tab, select Run

| CitiManager® - Expense Management               | sse Management<br>sunt Monoger <u>Reports</u> Company User |                                    |                                |
|-------------------------------------------------|------------------------------------------------------------|------------------------------------|--------------------------------|
| Financial Account Manager Reports               | Company User                                               |                                    |                                |
| Dashboard                                       |                                                            |                                    |                                |
| Run                                             |                                                            |                                    |                                |
| Create                                          |                                                            |                                    |                                |
| Edit                                            |                                                            |                                    |                                |
| Schedule Summary                                |                                                            |                                    |                                |
| Insights                                        |                                                            |                                    |                                |
| RECENTLY ADDED ACCOUNTS >     Previous 30 days  | 1                                                          | DETAIL SPEND ANALYSIS BY ACCOUNT > | CITIBANK CUSTOM REPORTING TO   |
| RECENTLY ADDED CARDHOLDER USER Previous 30 days | (5) 0                                                      |                                    | More RESOURCE CENTER           |
|                                                 |                                                            |                                    | VCA CONTROLS - BEST PRACTICE O |

The following screen will appear. Click **1. Reporting Entity** 

| 1. Reporting Entity: 784 UNIV OF HOUSTON DWNTWN            |  |
|------------------------------------------------------------|--|
| 2. Report Name: Select report below                        |  |
| Search                                                     |  |
| My Exports                                                 |  |
| Account Activity                                           |  |
| Account Management Reports                                 |  |
| An die Damante                                             |  |
| Audit Reports                                              |  |
| Lodging Reports                                            |  |
| Audit keports       Lodging Reports       Merchant Reports |  |

Select Account, enter the cardholder's name in the Account Name box, and click Search

| O 1. Reporting Entity: 784 UNIV OF HOUSTON DWNTWN |  |  |
|---------------------------------------------------|--|--|
|                                                   |  |  |
| ORG POINT ACCOUNT GROUP                           |  |  |
| Account Name                                      |  |  |
|                                                   |  |  |
| Account Number                                    |  |  |
| Match Entire Account Number 🗸                     |  |  |
| Account Status                                    |  |  |
|                                                   |  |  |
| Account Closed                                    |  |  |
|                                                   |  |  |
|                                                   |  |  |
| Reports To                                        |  |  |
|                                                   |  |  |
| Search                                            |  |  |

#### Click the cardholder's name under **Search Results**

| Search Results: |                |                                           |                               |        |                         |       |
|-----------------|----------------|-------------------------------------------|-------------------------------|--------|-------------------------|-------|
| Name 🗠          | Account Number | City, State/Province<br>Country/Territory | Company Name                  | Status | Issuer Name             | ICA   |
| DEBORA EVANS    | ********       | HOUSTON                                   | 784 UNIV OF HOUSTON<br>DWNTWN | ACTIVE | CITIBANK CORPORATE CARD | 19192 |

## Select 2. Report Name and type "Expense Report" in the search box

| 2. Report Name: Select report below |   |
|-------------------------------------|---|
| Search                              |   |
| My Exports                          | > |
| Account Activity                    | > |
| Account Management Reports          | > |
| Audit Reports                       | > |
| Lodging Reports                     | > |
| Merchant Reports                    | > |
| Reallocation Reports                | > |
| Transaction Reports                 | > |

More options will appear. Skip **3. Cost Allocation Scheme** and **4. Filters**, no changes are necessary within these fields. Select **5. Criteria** and select the **Include Split Transactions** box

# \*PLEASE NOTE THAT IF YOU DO NOT SELECT THE "INCLUDE SPLIT TRANSACTIONS" BOX, ANY SPLIT TRANSACTIONS WILL NOT APPEAR\*

### **Run Report**

Adobe PDF Number Format

xx,xxx.xx

Date Format

\* Indicates required field

| 1. Reporting Entity: 784 UNIV OF HOUSTON DWNTWN                                  |
|----------------------------------------------------------------------------------|
| 2. Report Name: Expense Report                                                   |
| 3. Cost Allocation Scheme: Select scheme below                                   |
| Select filters: Select filters below                                             |
| 5. Criteria: Select criteria below                                               |
| S 6. Frequency: Once                                                             |
| 7. Delivery Options and Notifications: System Inbox & NAPOLEONJ@UHD.EDU          |
| Submit Request Cancel                                                            |
|                                                                                  |
| S. Criteria; Select criteria below                                               |
| Date Type     Account Status     Report Notes       Posting     8 Selected     8 |

0/200

nclude Split Transactions

~

~

~

Select **6. Frequency**, click the Reporting Cycle box, click the Reporting Cycle drop down, and select the month you want to run the report for

| _ | 6. Frequency: Reporting Cycle |                                                                                  |                      |
|---|-------------------------------|----------------------------------------------------------------------------------|----------------------|
|   |                               | Reporting Cycle<br>Mar. 2025 (02/04/2025 - 03/03/2025) 🗸                         | Date Type<br>POSTING |
|   | ○ Daily                       |                                                                                  |                      |
|   | ⊖ Weekly                      | Schedule Offset (in days)     Number of cycles to ru       0     •       1     • | n                    |
|   | ○ Monthly                     |                                                                                  |                      |
|   | ○ Quarterly                   |                                                                                  |                      |
|   | Reporting Cycle               |                                                                                  |                      |

View **7. Delivery Options and Notifications:** System Inbox and your email address should appear. Click **Submit Request** 

| 7. Delivery Op | ptions and Notifications: System Inbox & NAPOLEONJ@UHD.EDU |
|----------------|------------------------------------------------------------|
| Submit Request | Cancel                                                     |

You will receive an email notification once the report is ready. To retrieve your report, under the **Reports** tab, select **Dashboard**. The most recent report will appear on the top of the list. Select the box next to the expense report then click the Download icon on the far right-hand side.

| Financial Account Manag | ger <u>Reports</u> Compan | y User |  |
|-------------------------|---------------------------|--------|--|
| Dashboard               |                           |        |  |
| Run                     |                           |        |  |
| Create                  |                           |        |  |
| Edit                    |                           |        |  |
| Schedule Summary        |                           |        |  |
| Insights                |                           |        |  |
|                         |                           |        |  |

| Dashboard           |          |             |                  |        |
|---------------------|----------|-------------|------------------|--------|
| COMPLETED SCHEDULED |          |             |                  | Q      |
| ■ Name              |          | File Format | Completed Date ♥ | Action |
| Expense Report ()   | 89.87 KB | pat 🖸       | 03/12/2025       | C &    |

### The report should look like this:

| citi                               |                     |                      |                        | Expense Re     | эрога           |               |            | Run I    | Date: 03/12/20  |
|------------------------------------|---------------------|----------------------|------------------------|----------------|-----------------|---------------|------------|----------|-----------------|
|                                    |                     |                      | Posting D              | ate: 02/04/202 | 25 - 03/03/2025 |               |            | Re       | port iD: so toc |
| DEBORA EVAN                        | S. 784-UHD          |                      |                        |                |                 |               |            |          |                 |
|                                    | 070 8               |                      |                        |                |                 |               |            |          |                 |
| HOUSTON, TX                        | 77002101401 US      | A                    |                        |                |                 |               |            |          |                 |
| Card Transaction                   | ns                  |                      |                        |                |                 |               |            |          |                 |
| Posting                            | Transaction         |                      |                        |                | Receipt         | Posted        | Expense    |          |                 |
| Date                               | Date                | Description          |                        |                | Amount          | Amount        | Amount     | Reviewed | Approved        |
| 02/10/2025                         | 02/07/2025          | FEDEX33605529-MEMF   | HIS,TN,38116           |                | 12.09 USD       | 12.09 USD     | 12.09 USD  |          |                 |
| Expense Descrip<br>Accounting Code | otion: <sup>*</sup> |                      |                        |                |                 |               |            |          |                 |
| Account:                           | 5280                | 00                   | Business Unit:         | 00784          |                 | Fund:         | 2060       |          |                 |
| Dept. ID:                          | D00                 | 073                  | Program:               | F0643          |                 | Budget        | BP2025     |          |                 |
|                                    |                     |                      |                        |                |                 | Reference:    |            |          |                 |
| Project ID:                        | NA                  |                      | Object Code:           | 7291           |                 | Chartfield 1: |            |          |                 |
| 02/24/2025                         | 02/21/2025          | USPS.COM CLICKNSHI   | P-800-3447779,DC,20260 |                | 17.85 USD       | 17.85 USD     | 17.85 USD  |          |                 |
| Expense Descrip                    | ption:              |                      |                        |                |                 |               |            |          |                 |
| Accounting Code                    | 88                  | 20                   | Duala and Halt         | 00704          |                 | Durch         | 2000       |          |                 |
| Account:                           | 5280                | JU<br>172            | Business Unit:         | 00784          |                 | Fund:         | 2060       |          |                 |
| Dept. ID:                          | Duc                 | 113                  | Program:               | F0043          |                 | Budget        | BP2025     |          |                 |
| Project ID:                        | NA                  |                      | Object Code:           | 7291           |                 | Chartfield 1  |            |          |                 |
| 02/27/2025                         | 02/26/2025          | LIPS BILLING CENTER. | 800-811-1648 GA 30328  | 1201           | 110.40 USD      | 110.40 USD    | 110 40 USD |          |                 |
| Expanse Descrip                    | fion: '             | OF O BIELING GENTERS | 000-011-1040,07,00320  |                | 110.40 000      | 110.40 000    | 110.40 000 |          |                 |
| Accounting Code                    | 58                  |                      |                        |                |                 |               |            |          |                 |
| Account:                           | 5280                | 00                   | Business Unit:         | 00784          |                 | Fund:         | 2060       |          |                 |
| Dept. ID:                          | DOC                 | 073                  | Program:               | F0643          |                 | Budget        | BP2025     |          |                 |
|                                    |                     |                      |                        |                |                 | Reference:    |            |          |                 |
| Project ID:                        | NA                  |                      | Object Code:           | 7291           |                 | Chartfield 1: |            |          |                 |
|                                    |                     |                      |                        |                |                 |               |            |          |                 |
|                                    |                     |                      |                        |                |                 |               |            |          |                 |

The last page of the report will have signature lines at the bottom

Date

Authorized

Date

Signed